## Creating a Receipt

- **1.** Open the purchase order in OK Corral.
  - a) On the right hand side of the screen click on the stack of papers (Documents) and pick Search Documents.

| 🕋 Home              | OK GORR<br>Oktober State University and the AS | AL<br>M Systems            |                               | the state of the               | Matthew Wessel 👻 🛧                               | • 🍺 🎒 🏓 162.50 USD                              | Search (Alt+Q) Q   |
|---------------------|------------------------------------------------|----------------------------|-------------------------------|--------------------------------|--------------------------------------------------|-------------------------------------------------|--------------------|
| 📜 Shop              | È Shop > Shopping > Shopping Home ▼ > Home/Sh  | юр                         |                               |                                |                                                  |                                                 | 🔁 Logout           |
| Documents           | Documents                                      | Type to Search Documents Q | -                             |                                | Go                                               |                                                 |                    |
| 🔂 Contracts         | Document Search<br>Approvals                   | sh                         | on-catalog item   quick order | Browse: suppliers   categories | contracts   chemicals                            |                                                 | [Manage Showcases] |
| Accounts<br>Payable | Search Procureme<br>Search Receipts            | Int Recess                 | and OK Corral Suppo           | ?                              |                                                  |                                                 |                    |
| Suppliers           | View Saved Search<br>Download Export           | Files                      | OK CORRAL                     | OK CORRAL<br>Punch-Out Guides  | OKLAHOMA<br>A&M<br>COLLEGES<br>Resources & Forms | OKLAHOMA<br>A&M<br>COLLEGES<br>Purchasing Staff |                    |
| Sourcing            | My Forms<br>Draft Change Requ                  | uests                      | SU and the A&M Sys            | tem - Links to External \      | Websites                                         |                                                 | ?                  |
| Reporting           | 2018 Award Winner                              | Di OKLAHOMA                |                               | Concertive                     |                                                  |                                                 |                    |

**b)** Enter the PO number and click Go.

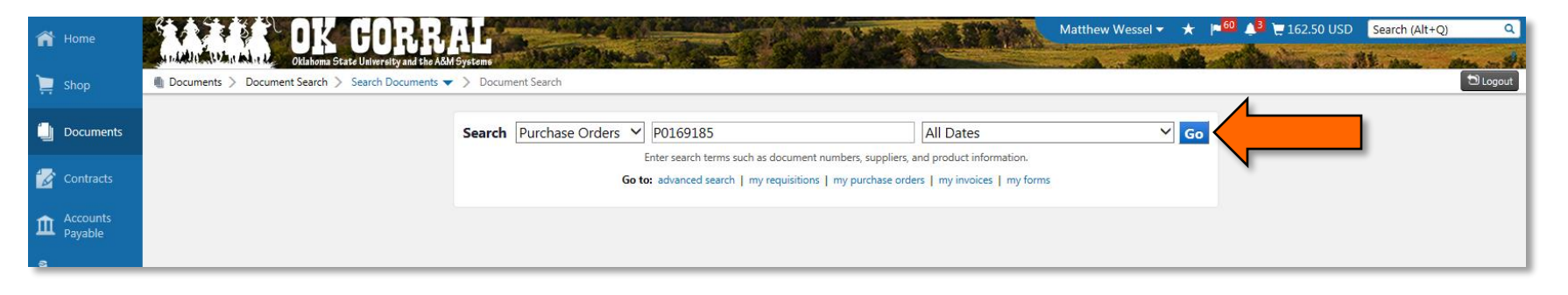

## c) Click on the PO number to open the PO.

| 😭 Home      |                             | K GOR             | <b>BAL</b><br>the A&M Systems            | Contraction of the |                     | The second      | Matth          | new Wessel 👻 ★ 🍺 | 60 🥂 🗄 💘 162.50 USD 🛛 Se | arch (Alt+Q) Q          |
|-------------|-----------------------------|-------------------|------------------------------------------|--------------------|---------------------|-----------------|----------------|------------------|--------------------------|-------------------------|
| 📜 Shop      | Documents > Document Searc  | ch > Search Docum | ents                                     |                    |                     |                 |                |                  |                          | 🔁 Logout                |
| <b>4</b> .  | < Back to Edit Search Start | t New Search      |                                          |                    |                     |                 |                |                  |                          |                         |
| Documents   |                             |                   | Showing <b>1</b> - <b>1</b> of 1 Results |                    |                     |                 | All Dates      |                  | Cr                       | eate Cost Receipt 🖌 🔽 🖌 |
| 💋 Contracts | Search Details              | ?                 | Results Per Page 20 V                    |                    |                     | Sort by: Best n | natch 🗸        |                  |                          | 🔳 Page 1 of 1 🕨 📍       |
|             |                             |                   | PO No                                    | Supplier           | Creation Date/Time  | Requisition No. | Requisitioner  | Supplier Status  | Settlement Status        | PO Total                |
| Accounts    | Search Terms                |                   | ✓ P0169185                               |                    | 12/11/2018 11:27 AM | 2491907         | Matthew Wessel | Sent             | Receipt-Required         | 121.60 USD              |
| — Payable   | Keyword                     |                   |                                          |                    |                     |                 |                |                  | No Matches               |                         |
| Suppliers   | P0169185                    |                   | •                                        |                    |                     |                 |                |                  |                          |                         |
| Seurcina    | Filtered by                 |                   |                                          |                    |                     |                 |                |                  |                          |                         |
|             | Type: Purchase Orders       |                   |                                          |                    |                     |                 |                |                  |                          |                         |

2. From the available actions drop down menu in the upper right corner of the screen pick create receipt and click go.

| 😭 Home     |                                                                                                    |                                                | The second     | Matthew Wessel 👻 ★                                      | 🔎 🕼 📜 162.50 USD Search (Alt+Q) 🔍                                  |  |  |  |  |  |
|------------|----------------------------------------------------------------------------------------------------|------------------------------------------------|----------------|---------------------------------------------------------|--------------------------------------------------------------------|--|--|--|--|--|
| 📜 Shop     | Documents > Document Sea                                                                                              | rch > Search Documents  > Status - PO P0169185 |                |                                                         | D Logout                                                           |  |  |  |  |  |
| Documents  | < Back to Results                                                                                                    | 1 of 1 Results 👻 < 🗲                           |                |                                                         |                                                                    |  |  |  |  |  |
|            | PO/Reference No. P016918                                                                                              | 5 Revision 0                                   |                |                                                         | Available Actions Add Comment Go                                   |  |  |  |  |  |
| Contracts  | Supplier Airgas Inc                                                                                                   |                                                |                |                                                         |                                                                    |  |  |  |  |  |
| -          | Status Purchase Order Revisions PO Approvals Shipments Change Requests Receipts Invoices Comments Attachments History |                                                |                |                                                         |                                                                    |  |  |  |  |  |
| Accounts   |                                                                                                    |                                                |                |                                                         |                                                                    |  |  |  |  |  |
| Payable    | General Information                                                                                                   |                                                | ? Document Sta | tus                                                     | Create Cost Receipt ?                                              |  |  |  |  |  |
| Suppliers  | PO/Reference No.                                                                                                    | P0169185                                       | A/P status     | Open                                                    | Create Invoice<br>Print Fax Version                                |  |  |  |  |  |
|            | Revision No.                                                                                                    | 0                                              | Workflow       | ✓ Completed                                             | Send Test PO                                                       |  |  |  |  |  |
| 🙀 Sourcing | Supplier Name Airgas Inc more info                                                                                    |                                                |                | (12/11/2018 11:32 AM)                                   | Close PO                                                           |  |  |  |  |  |
|            | Purchase Order Date                                                                                                   | 12/11/2018                                     | Distribution   | I he system distributed the purchas<br>was distributed: | se order using the method(s) indicated below the last time it view |  |  |  |  |  |
|            | Total                                                                                                    | 121.60                                         |                | cXML (Electronic Integration)                           |                                                                    |  |  |  |  |  |
| Reporting  | Owner Name                                                                                                    | Matthew Wessel                                 |                | Manual                                                  |                                                                    |  |  |  |  |  |

- a) There is a 'create quantity receipt' or create cost receipt' either one is fine.
  - i) A quantity receipt is used more for goods while a cost receipt is used more for services.
  - ii) Once a receipt has been created on a PO that same receipting method (cost or quantity) should be used for future receipt on that PO.

- **3.** Make the receipt for each line of the PO that has been received and remove any lines that have not been received.
  - a) OK Corral will automatically fill in each line for the full amount on the PO. If everything has been received you won't have to change anything, if not you will have to make the necessary adjustments.

|                      |                        |                       |                             |                | Exact Ma       | tch: PO No. P0169185 |                  |       |                  |                     |                |
|----------------------|------------------------|-----------------------|-----------------------------|----------------|----------------|----------------------|------------------|-------|------------------|---------------------|----------------|
| Header Inform        | nation                 |                       |                             |                |                | ?                    |                  |       |                  |                     |                |
| Receipt Name         | 019-07-09 wes          | selm 01               | Receipt 7/9/<br>Create Date | 2019 4:25:25 P | M Source: Ma   | anual                |                  |       |                  |                     |                |
| Receipt No           | R                      | eceipt Date           | Packing Slip No.            | Supplier N     | ame Received b | עי                   |                  |       |                  |                     |                |
| To Be Assigned       | ssigned 7/9/2019 III / |                       | Airgas I                    | nc Matthew We  | ssel           |                      |                  |       |                  |                     |                |
|                      | RECEIPT AD             | DRESS                 |                             | DELI           | VERY           |                      |                  |       |                  |                     |                |
| Location             | Attn: Matthew Wessel   |                       | Carrier                     | Othe           | r              |                      |                  |       |                  |                     |                |
|                      | Dept 100               | 408 - Purchasing      | Flexible Toxt Fi            | ald            |                |                      |                  |       |                  |                     |                |
|                      | OK State Univ          |                       | Elexible Text Fie           | ald 2          |                |                      |                  |       |                  |                     |                |
|                      | STILLWA                | TER, OK 74078         | Flexible Drop Down          |                |                |                      |                  |       |                  |                     |                |
|                      | United States          |                       | Attachments                 | Atta           | ch/Link        |                      |                  |       |                  |                     |                |
|                      |                        |                       | Notes<br>(1,000 Chars. M    | lax)           |                | $\sim$               |                  |       |                  |                     |                |
| Receipt Lines        |                        |                       |                             |                |                |                      |                  |       |                  |                     |                |
| Line Details         |                        |                       |                             |                |                |                      |                  |       |                  |                     |                |
| Show Receipt Details |                        |                       |                             |                |                |                      |                  |       | For Selected Lin | es: Remove Selected | d Items 🗸 🔽 Go |
| PO No.               | PO Line No.            |                       | Product Name                |                | Catalog No.    | Qty/Cost Ordered     | Previous Recents | Cost  | Line Status      | Actions             |                |
| P0169185 🖨           | 1                      | Industrial Oxygen, Si | ize 200 Cylinder, CGA-540   | <del>0</del> 🔶 | OX 200         | 52.45                |                  | 52.45 | Cost Received 🗸  | Remove Line         |                |
|                      |                        |                       |                             |                |                |                      |                  | /     |                  | Receive/Cancel      |                |
| P0169185 🖨           | 2                      | RNTFRR-OX 200: As     | sociated Cylinder Usage C   | harge 어        | RNTFRR-OX 200  | 69.15                |                  | 69.15 | Cost Received 🗸  | Remove Line         |                |
|                      |                        |                       |                             |                |                |                      |                  |       |                  | Receive/Cancel      |                |
|                      |                        |                       |                             |                |                |                      |                  |       | Delete           | Add PO Save Upd     | ates Complet   |

4. Once you have entered the amounts and removed any lines that you don't want to receipt, in the upper right corner or lower right corner click 'save updates' and then click 'complete'. This will finish the receipt and give you a link back to the PO.

| 👚 Home      |                          | OK COR                                | RAF                               | No. of Carlos         | The second     | Ser and State |                           |                    |                | Matthew Wessel 🔻 ★                      | = <mark>60 ↓3</mark> (= 162.50 USD Se | aarch (Alt+Q) Q    |
|-------------|--------------------------|---------------------------------------|-----------------------------------|-----------------------|----------------|---------------|---------------------------|--------------------|----------------|-----------------------------------------|---------------------------------------|--------------------|
| <b>S</b>    | Documents > Documents    | Oklahoma State University a           | ind the A&M Systems               |                       |                |               |                           | and the second and | Window alter : | Alathan and the                         | 100 C                                 | Discut             |
| 💻 Shop      | Upper pocuments y bocume | nc search y search nece               | ipus 🔹 🌶 New Cost Necelpt         |                       |                |               |                           |                    |                | Dete                                    |                                       | dates Complete     |
| Documents   | Summary Comments (0      | )) History                            |                                   |                       |                |               |                           |                    |                | Jose Jose Jose Jose Jose Jose Jose Jose |                                       |                    |
|             |                          |                                       |                                   |                       |                |               |                           |                    |                |                                         |                                       |                    |
| 🧭 Contracts | 🗆 Haadar Informati       |                                       |                                   |                       | 2              | Exa           | ct Match: PO No. P0169185 |                    |                |                                         |                                       |                    |
| Accounts    | Beceint Name 2019        | 07.09.wassalas.01                     | Receipt 7/9/                      | /2019 4:25:25 PM      | source: Manual |               |                           |                    |                |                                         |                                       |                    |
| - Payable   | Necept Name 2015         | -07-05 Wesselm 01                     | Create Date                       |                       | Source, manual |               |                           |                    |                |                                         |                                       |                    |
| Suppliers   | Receipt No               | Receipt Date                          | Packing Slip No.                  | Supplier Name         | Received by    |               |                           |                    |                |                                         |                                       |                    |
| 🙀 Sourcing  | To Be Assigned           | 7/9/2019<br>mm/dd/yyyy                |                                   | Airgas Inc            | Matthew Wessel |               |                           |                    |                |                                         |                                       |                    |
|             | RE                       | CEIPT ADDRESS                         | Garrier                           | DELIVERY              |                |               |                           |                    |                |                                         |                                       |                    |
| Reporting   | Location                 | Attn: Matthew Wessel                  | Curren                            | Other                 |                |               |                           |                    |                |                                         |                                       |                    |
| Administer  |                          | Room/Big 123<br>Dept 100408 - Purchas | Tracking No.                      |                       |                |               |                           |                    |                |                                         |                                       |                    |
|             |                          | OK State Univ                         | Flexible Text Fie                 | eld 2                 |                |               |                           |                    |                |                                         |                                       |                    |
| 후 Setup     |                          | STILLWATER, OK 7407                   | 8 Flexible Drop D                 | Down 🗸                |                |               |                           |                    |                |                                         |                                       |                    |
|             |                          | United States                         | Attachments                       | Attach/Link           |                |               |                           |                    |                |                                         |                                       |                    |
|             |                          |                                       | Notes<br>(1,000 Chars. M          | /lax)                 | 0              |               |                           |                    |                |                                         |                                       |                    |
|             |                          |                                       |                                   |                       |                |               |                           |                    |                |                                         |                                       |                    |
|             | Receipt Lines            |                                       |                                   |                       |                |               |                           |                    |                |                                         |                                       | ?                  |
|             | Line Details             |                                       |                                   |                       |                |               |                           |                    |                |                                         |                                       | 7                  |
|             | Show Receipt Details     |                                       |                                   |                       |                |               |                           |                    |                |                                         | For Selected Lines: Remove            | Selected Items 🗸 🙃 |
|             | PO No.                   | PO Line No.                           |                                   | Product Name          |                | Catalog No.   | Qty/Cost Ordered          | Previous Receipts  | Cost           | Line Status                             | Actions                               |                    |
|             | P0169185 🖨               | 1                                     | Industrial Oxygen, Size 200 Cylir | nder, CGA-540 🕀 🔶     |                | OX 200        | 52.45                     |                    | 52.45          | Cost Received                           | ♥ Remove Line                         |                    |
|             |                          |                                       |                                   |                       |                |               |                           |                    |                |                                         | Receive/Cancel                        |                    |
|             | P0169185 🖨               | 2                                     | RNTFRR-OX 200: Associated Cyl     | linder Usage Charge 🕈 |                | RNTFRR-OX 200 | 69.15                     |                    | 69.15          | Cost Received                           | Remove Line     Receive/Cancel        |                    |
|             | <u></u>                  |                                       |                                   |                       |                |               |                           |                    |                | Dele                                    | te Save Up                            | dates Complete     |